# Short Guide Einbinden einer Exchange-Mailbox in Outlook

# RUB

## Schritt 1

Starten Sie Outlook. Wählen Sie in der oberen Menüleiste "Datei" und klicken Sie anschließend auf "Konto hinzufügen".

# Kontoinformationen

| <ul> <li>Konto hinzufügen</li> </ul> |                                                                                                    |
|--------------------------------------|----------------------------------------------------------------------------------------------------|
|                                      | Kontoeinstellungen                                                                                                    |
|                                      | Ändern der Einstellungen für dieses Konto oder Einrichten weiterer Verbindungen.                                                                                                    |
| Kontoeinstellungen                   | Die Outlook-App für iPhone, iPad. Android oder Windows 10 Mobile herunterladen                                                                                                    |
|                                      | Postfacheinstellungen                                                                                                    |
| Tools                                | Verwalten der Größe Ihres Postfachs durch Leeren des Ordners "Gelöschte Elemente" un<br>Archinierung.                                                                                          |
| <b>A</b> _                           | Regeln und Benachrichtigungen                                                                                                    |
| Regeln und<br>Regeln verwalten       | Mithilfe von Regeln und Benachrichtigungen können Sie eingehende E-Mail-Nachrichte<br>organisieren und Aktualisierungen empfangen, wenn Elemente hinzugefügt, geändert<br>oder entfert werden. |

Willkommen bei Outlook

Geben Sie eine E-Mail-Adresse ein, um Ihr Konto hinzuzufügen.

Erweiterte Optionen v

## Schritt 2

Tragen Sie Ihre E-Mail-Adresse in der Form vorname.nachname@ruhr-uni-bochum.de bzw. vorname.nachname@uv.ruhr-uni-bochum.de (Verwaltungsangestellte) ein und klicken Sie auf "Verbinden".

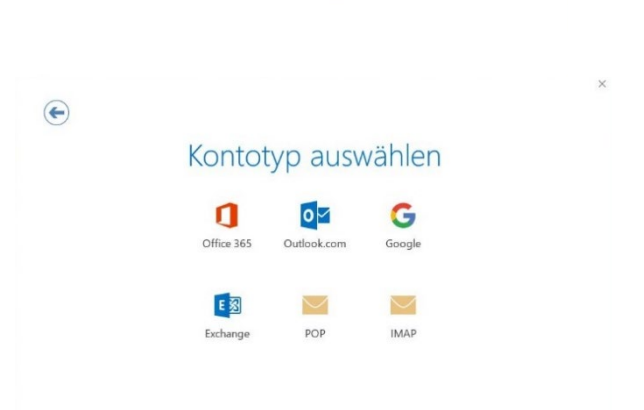

| Windows-Sicherheit             |                          |
|--------------------------------|--------------------------|
| Microsoft Outloo               | ok                       |
| Verbindung mit<br>hergestellt. | @ruhr-uni-bochum.de wird |
| @ruhr-uni-bo                   | chum.de                  |
| Kennwort                       |                          |
| Anmeldedaten spe               | ichern                   |
| Weitere Optionen               |                          |
|                                |                          |

# **Schritt 3** Wählen Sie Exchange aus.

## Schritt 4

Wählen Sie "Weiter Optionen" und danach "anderer Benutzer" geben Sie dann als Benutzernamen ruhr-unibochum\RUB-LoginID ein. Tragen Sie nun Ihr Passwort ein. Bestätigen Sie die Eingabe mit "OK".

#### Schritt 5

 @ruhr-uni-bochum.de wird hinzugefügt.

 Kontoeinrichtung abgeschlossen.

 Die Änderungen werden beim nächsten Start von Outlook angewendet.

Die Einrichtung der Mailbox ist nun abgeschlossen. Bestätigen Sie mit "OK".

## Schritt 6

Schließen Sie Outlook. Starten Sie Outlook erneut. Je nachdem wie viele E-Mails Sie in Ihrer Mailbox haben, kann die Synchronisation beim ersten Mal etwas Zeit in Anspruch nehmen.

# Bei Fragen & Problemen

Bei Fragen und Problemen können Sie sich an unseren Helpdesk wenden: its-helpdesk@ruhr-uni-bochum.de.